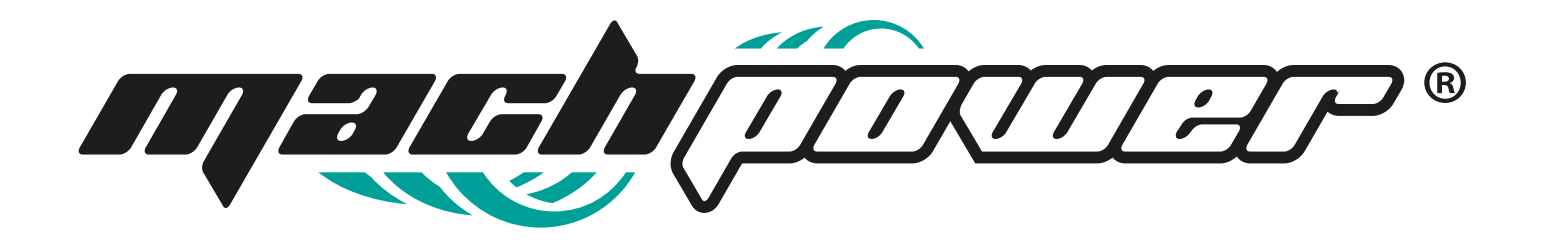

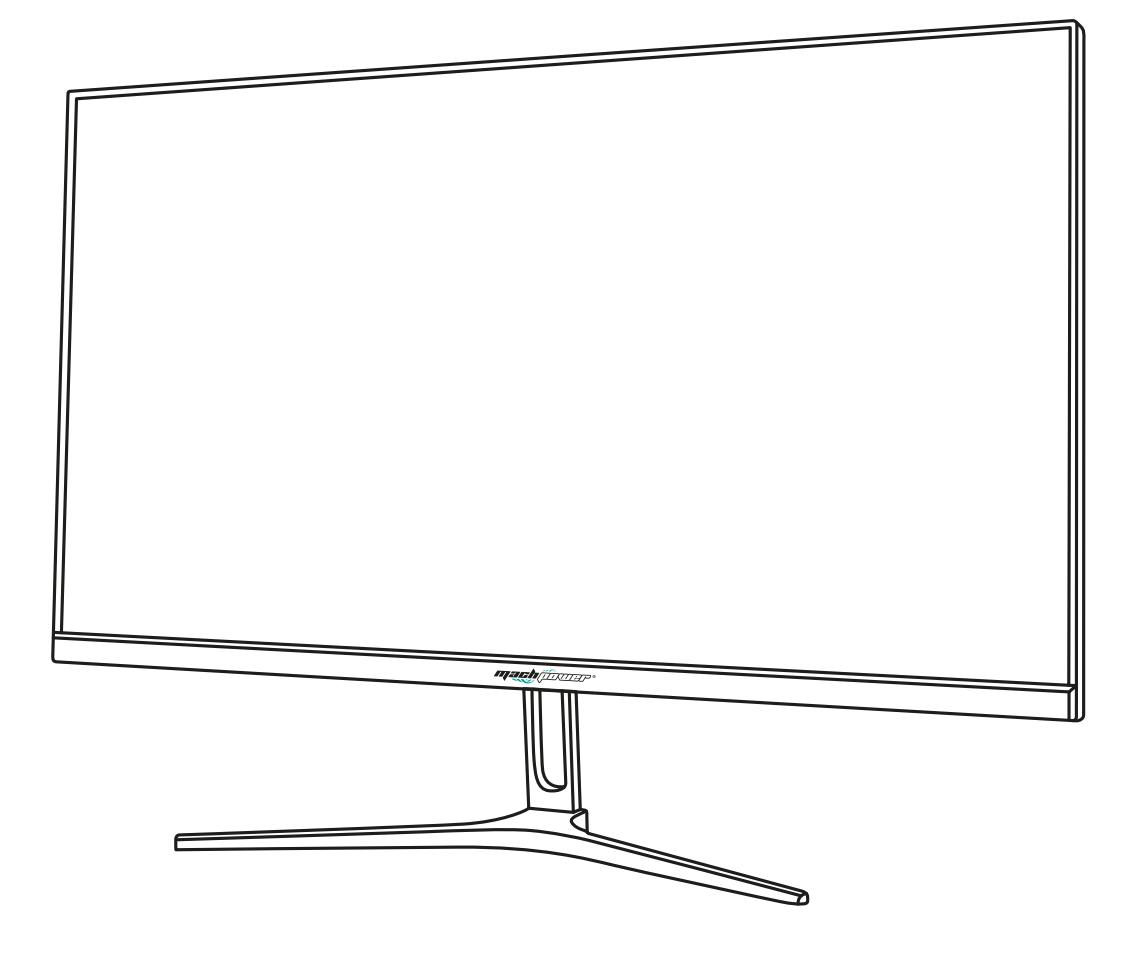

# Guida rapida di installazione Monitor Multimediale IPS 23.8"

EB-FM24MIPS

### Grazie per aver acquistato un prodotto Mach Power

Leggere attentamente questo manuale prima dell'utilizzo.

## 1. Installazione della base

- **1.** Aprire la confezione e tirare fuori il monitor.
- 2. Montare la base al monitor e fissarlo con le viti.

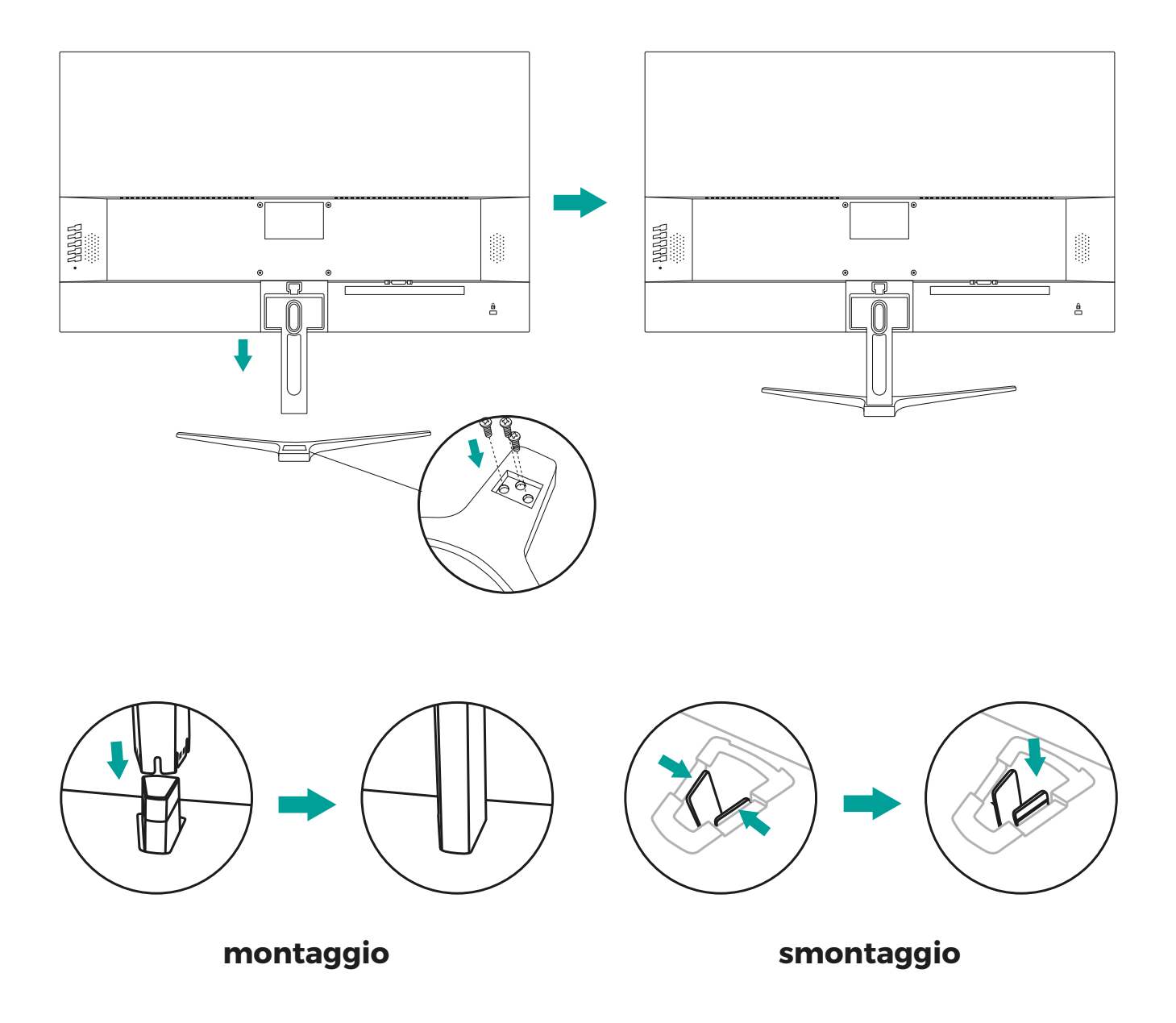

# 2. Collegamento del display

Collegare i cavi al monitor secondo le proprie necessità.

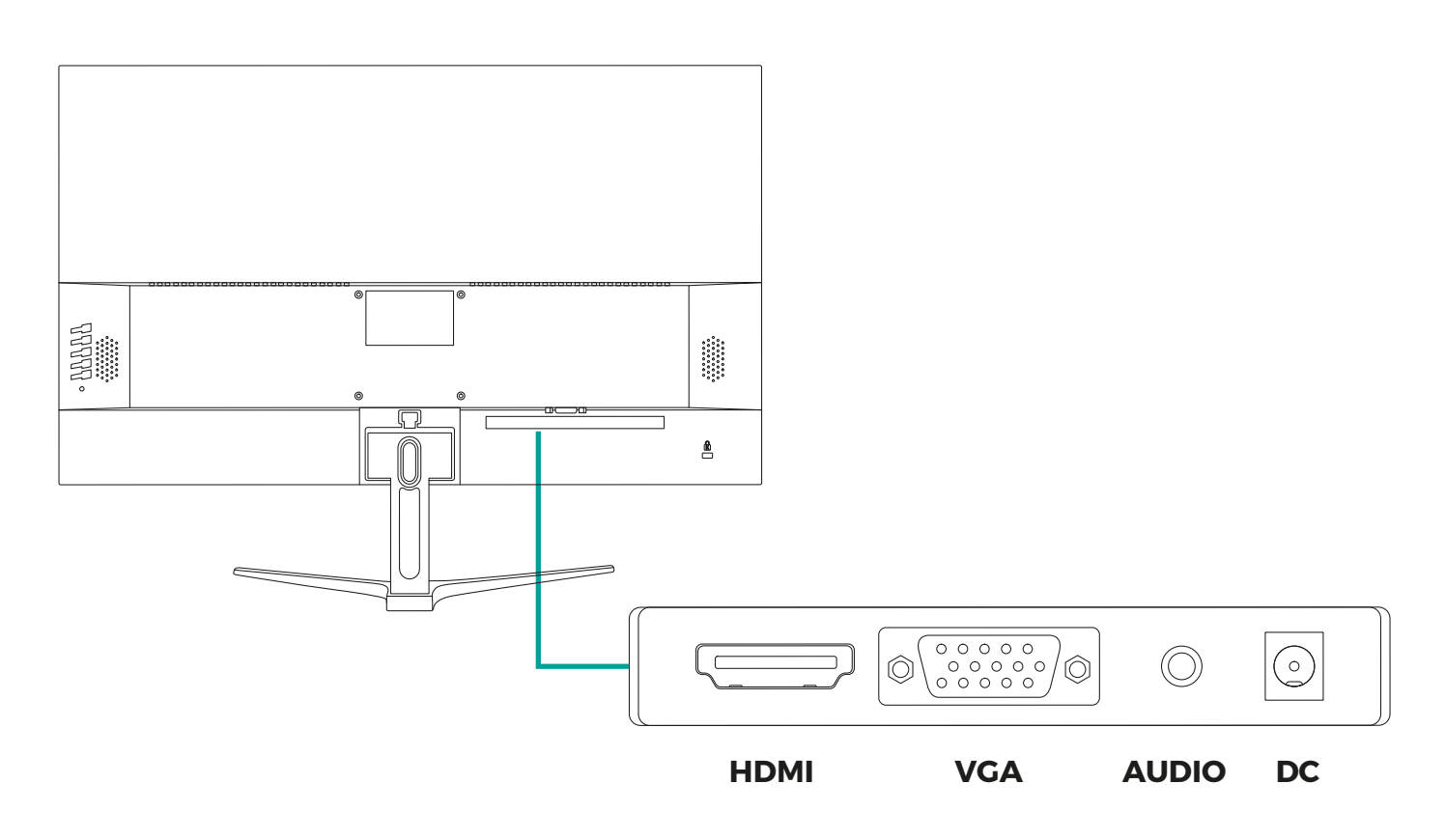

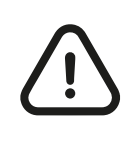

#### Nota bene

Prima di effettuare i collegamenti assicurarsi che il monitor e i dispositivi siano spenti.

Collegare il cavo dell'adattatore di alimentazione alla porta DC sul retro del display.

Collegare il cavo VGA alla porta VGA del monitor e l'altra estremità alla porta VGA del dispositivo e bloccare con le viti.

Collegare un'estremità del cavo HDMI al retro del monitor e l'altra estremità alla porta HDMI del dispositivo.

Accendere il monitor e il dispositivo. Se si visualizzano le immagine l'installazione è avvenuta con successo.

## 3. Impostare angolo di visuale

Collegare i cavi al monitor secondo le proprie necessità.

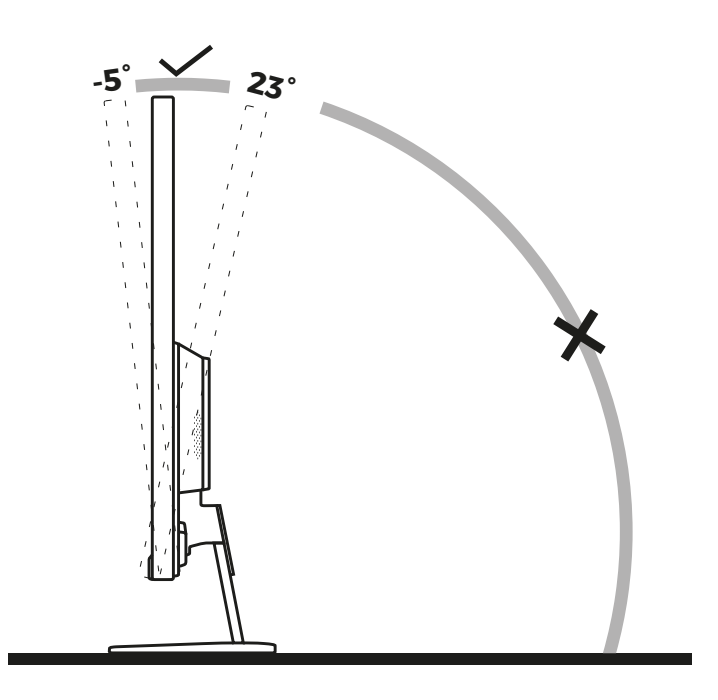

Per scegliere il miglior angolo di visuale, si consiglia di posizionarsi davanti al monitor. Per evitare di toccare il monitor nell'operazione di impostazione dell'angolo di visuale, mantenere la staffa della base.

È possibile impostare l'angolo di visuale tra i -5° e i 23°.

## 4. Funzionamento dei tasti

Premere il tasto di accensione per accendere il monitor. Utilizzare gli altri tasti funzione per scegliere le diverse impostazioni del monitor.

ሪ

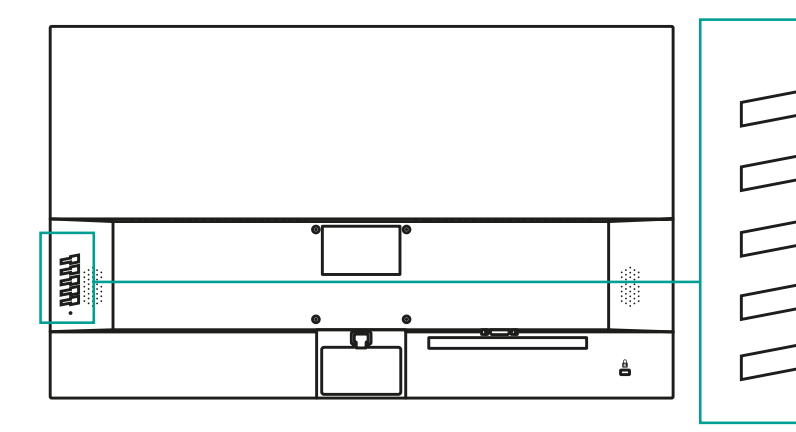

- > Mostra menu/selezione
- > Selezionare/regolare verso il basso
- > Seleziona/regolare verso l'alto
- > Regolazione automatica/Selezionare
- > Uscita video/Uscita dal menu
- > Tasto accensione/spegnimento

### 5. Menu

# Menu: Luminosità/Contrasto

| Sottomenu 1              | Sottomenu 2 | Descrizione                        |
|--------------------------|-------------|------------------------------------|
| Retroilluminazione       | Nessuno     |                                    |
| Luminosità               | Nessuno     |                                    |
| Contrasto                | Nessuno     |                                    |
| Profilo (ECO Mode)       | Standard    | Selezionare modalità standard      |
|                          | Testo       | Selezionare modalità testo         |
|                          | Gioco       | Selezionare modalità gioco         |
|                          | Film        | Selezionare modalità film          |
| Contrasto dinamico (DCR) | Disabilita  | Disabilità contrasto dinamico      |
|                          | Spegnimento | Spegnimento del contrasto dinamico |
| Modalità low blu         | Spento      | Modalità low blu spenta            |
|                          | Molto forte | Modalità low blu molto forte       |
|                          | Forte       | Modalità low blu forte             |
|                          | Medio       | Modalità low blu media             |
|                          | Basso       | Modalità low blu bassa             |

# Menu: Impostazione immagine

| Sottomenu 1                       | Sottomenu 2 | Descrizione                               |
|-----------------------------------|-------------|-------------------------------------------|
| Impostazione immagine orizzontale | Nessuno     | Impostare l'immagine orizzontale          |
| Impostazione immagine verticale   | Nessuno     | Impostare l'immagine verticale            |
| Orologio                          | Nessuno     | Regola la fase dell'immagine per          |
|                                   |             | ridurre il rumore nelle linee verticali   |
| Fase                              | Nessuno     | Regola la fase dell'immagine per          |
|                                   |             | ridurre il rumore nelle linee orizzontali |
| Aspetto                           | Auto        | Rileva e regola automaticamente la        |
|                                   |             | modalità di visualizzazione dell'immagine |
|                                   | Widescreen  | Regola la visualizzazione dell'immagine   |
|                                   |             | in modalità widescreen                    |
|                                   | 4:3         | Regola la visualizzazione dell'immagine   |
|                                   |             | in modalità 4:3                           |

## Menu: Temperatura di colore

| Sottomenu 1               | Sottomenu 2 | Descrizione                                         |
|---------------------------|-------------|-----------------------------------------------------|
| Temperatura colore calda  | Nessuno     | Impostare su una temperatura del colore calda       |
| Temperatura colore fredda | Nessuno     | Impostare su una temperatura del colore fredda      |
| Impostazioni utente       | Rosso       | Regolazione fine della temperatura del colore rosso |
|                           | Verde       | Regolazione fine della temperatura del colore verde |
|                           | Blu         | Regolazione fine della temperatura del colore blu   |

# Menu: Impostazione OSD Contrasto

| Sottomenu 1               | Sottomenu 2 | Descrizione                                              |
|---------------------------|-------------|----------------------------------------------------------|
| Lingua                    | Nessuno     | Inglese, Francese, Tedesco, Giapponese, Italiano, Turco, |
|                           |             | Spagnolo, Cinese tradizionale, Cinese semplificato,      |
|                           |             | Polacco, Portoghese, Olandese                            |
| Posizione OSD orizzontale | Nessuno     | Regola la posizione orizzontale dell'OSD                 |
| Posizione OSD verticale   | Nessuno     | Regola la posizione verticale dell'OSD                   |
| Timer OSD                 | Nessuno     | Regola il tempo di visualizzazione dell'OSD              |
| Trasparenza               | Nessuno     | Regola la trasparenza dell'OSD                           |

#### Menu: Reset

| Sottomenu 1                   | Sottomenu 2 | Descrizione                                          |
|-------------------------------|-------------|------------------------------------------------------|
| Regolazione immagine (auto)   | Nessuno     | Regola automaticamente la posizione                  |
|                               |             | orizzontale/verticale, la messa a fuoco e l'orologio |
|                               |             | dell'immagine.                                       |
| Regolazione del colore (auto) | Nessuno     | Esegue la regolazione del bilanciamento del bianco   |
|                               |             | del colore                                           |
| Reset                         | Nessuno     | Ripristina le impostazioni di fabbrica               |
| HDR(High-Dynamic Range)       | OFF         | HDR spento                                           |
|                               | Gioco       | Selezionare modalità gioco                           |
|                               | Film        | Selezionare modalità fil                             |
|                               | Testo       | Selezionare modalità testo                           |

### Menu: Altre Impostazioni

| Sottomenu 1                    | Sottomenu 2 | Descrizione                                         |
|--------------------------------|-------------|-----------------------------------------------------|
| Tipo di tasto di scelta rapida | BRI+VOL     | Impostare su una temperatura del colore calda       |
|                                | SOU+VOL     | Impostare su una temperatura del colore fredda      |
|                                | SOU+BRI     | Regolazione fine della temperatura del colore rosso |
|                                | BRI+CON     | Regolazione fine della temperatura del colore verde |
|                                | ASP+ECO     | Regolazione fine della temperatura del colore blu   |
| Uscita video                   | VGA         | Selezionare uscita video VGA                        |
|                                | HDMI        | Selezionare uscita video HDMI                       |
| Muto                           | OFF         | Disattivare audio                                   |
|                                | ON          | Attivare audio                                      |
| Volume                         | Nessuno     | Regolare il volume del monitor                      |

### 6. Risoluzione dei problemi

#### L'indicatore di alimentazione non si accende?

Assicurarsi che il pulsante di alimentazione sia acceso e che il cavo di alimentazione sia collegato correttamente a una presa di corrente con messa a terra e al monitor.

#### Nessuna immagine sullo schermo?

1. Verificare il corretto collegamento del cavo di alimentazione e l'alimentazione.

- 2. Verificare il corretto collegamento del cavo VGA.
- 3. Verificare il corretto collegamento del cavo HDMI.
- **3.** Se l'alimentazione è accesa, accendere il computer per visualizzare la schermata iniziale. Se viene visualizzata la schermata iniziale in modo corretto, avviare il computer e quindi modificare la frequenza della scheda video.

(Fare riferimento alle impostazioni della migliore risoluzione)

Se la schermata iniziale non viene visualizzata, contattare il proprio rivenditore.

#### Sullo schermo compare "Nessun input supportato"?

Compare quando il segnale dalla scheda video supera la risoluzione massima e la frequenza che il display può supportare, è possibile visualizzare il messaggio "Regola la risoluzione e la frequenza massima che il display può gestire".

#### Immagine distorta

Regolare i valori di contrasto e luminosità.

Premere AUTO per regolare automaticamente i valori. Assicurarsi che non vengano utilizzate prolunghe e scatole di conversione.

Si consiglia di collegare il monitor direttamente al connettore di uscita della scheda video.

Scompaiono le immagini, sfarfallio delle immagini, comparsa onda nelle immagini

Presenza di dispositivi mobili nelle vicinanze del monitor.

Utilizzare la frequenza di aggiornamento massima che il display può utilizzare alla risoluzione utilizzata.

**Note:** L'azienda si riserva il diritto di modificare e interpretare questo manuale utente. Questo manuale è soggetto a modifiche senza preavviso.

L'azienda si impegna a garantire l'accuratezza delle funzioni e delle caratteristiche del prodotto descritte nel presente manuale utente, ma non si assume alcuna responsabilità per eventuali errori, omissioni o differenze tra il presente manuale utente e il prodotto.

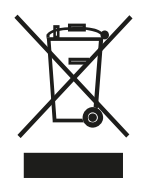

In conformità alla normativa WEEE, le apparecchiature elettriche ed elettroniche non devono essere smaltite con i rifiuti domestici. Il presente prodotto deve essere consegnato ai punti di raccolta preposti allo smaltimento e riciclo delle apparecchiature elettriche ed elettroniche. Contattate le autorità locali competenti per ottenere informazioni in merito allo smaltimento corretto della presente apparecchiatura.

# Con il marchio CE, Mach Power® garantisce che il prodotto è conforme alle norme e direttive europee richieste.

La dichiarazione di conformità EU è scaricabile sul nostro sito <u>https://www.machpower.it</u>

Per qualsiasi informazione o aggiornamento sul prodotto > visita il nostro sito web www.machpower.it

Le specifiche sono soggette a modifiche senza preavviso. Le immagini potrebbero essere a scopo illustrativo.

Mach Power® è un marchio registrato Tutti i diritti riservati REV01-170522